## คู่มือการใช้งานระบบสอบ SPOC

- ทดสอบระบบ การทำแบบทดสอบเสหมือนจริง สำหรับ นักศึกษา
  - 1. เข้าสู่ระบบสอบ SPOC เพื่อเตรียมตัว อย่างน้อย 30 นาทีก่อนการทดสอบระบบ โดยมีวิธีการดังต่อไปนี้
    - 1.1 เข้าสู่เว็บไซต์ <u>https://cloud-u.pi.ac.th</u>

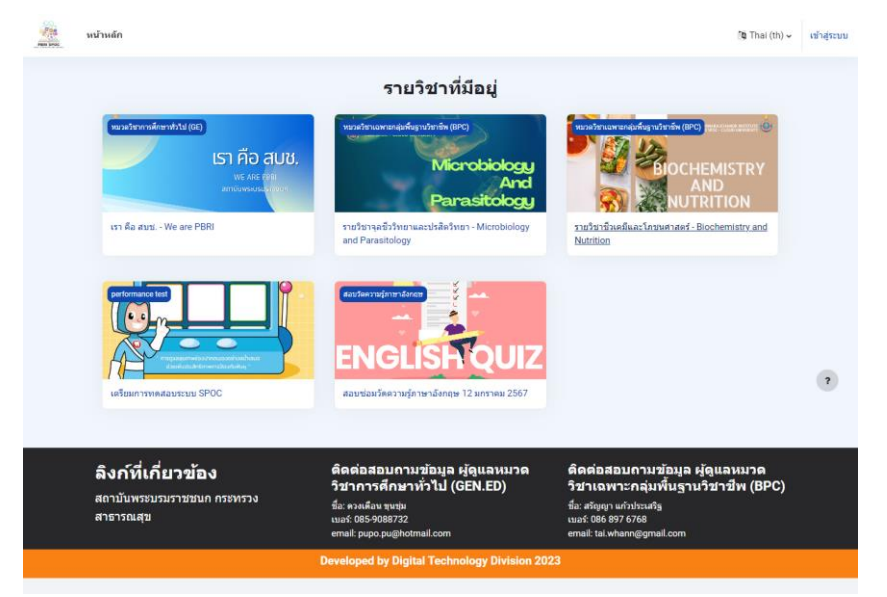

1.2 ทำการล็อคอินเข้าสู่ระบบ

1.2.1 คลิกเข้าสู่ระบบด้านบนขวามือ เพื่อไปหน้าล็อคอิน

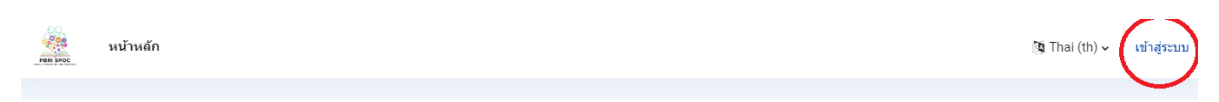

1.2.2 ทำการกรอก username และ password

โดย username จะเป็นรหัสนักศึกษา ตามด้วย @pi.ac.th และ password จะเป็นรหัสนักศึกษา

ตัวอย่าง username : <u>55010802312@pi.ac.th</u> password : 55010802312

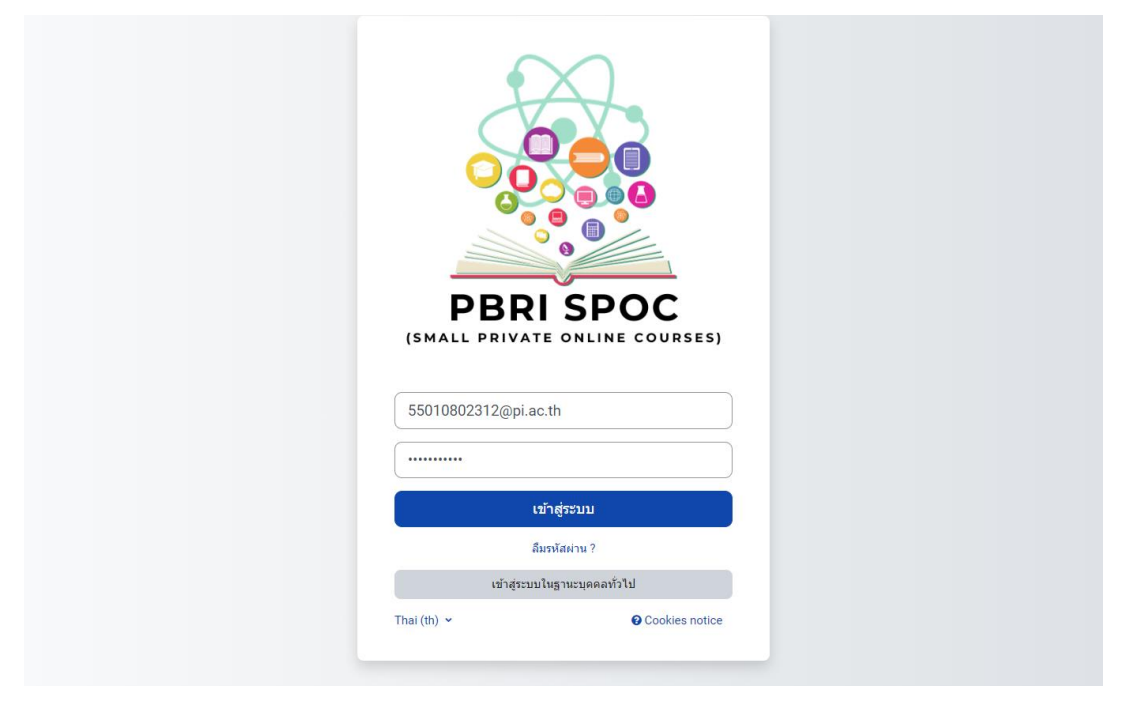

## 1.4 เข้าสู่รายวิชา

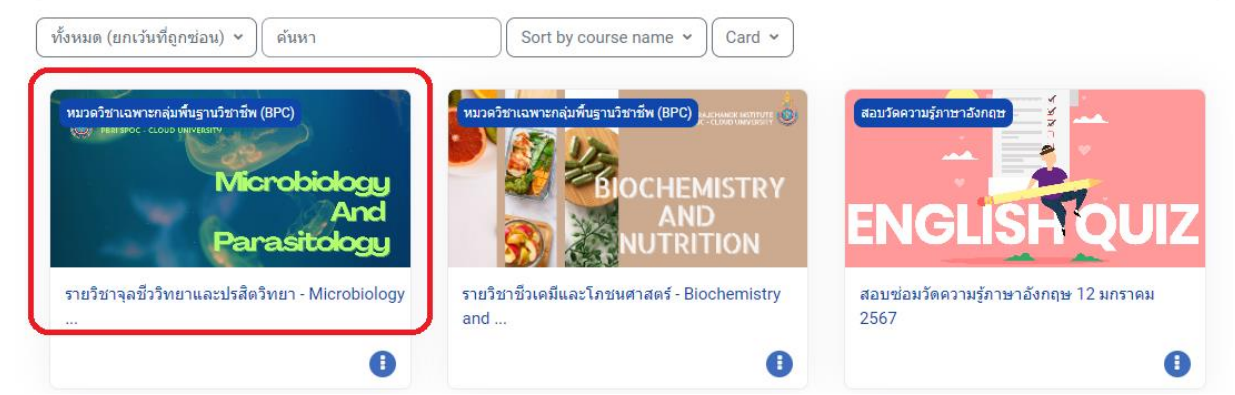

## 1.5 เลื่อนหน้าลงด้านล่างสุด เข้าสู่แบบทดสอบเสหมือนจริง 15 ข้อ

| 💌 👩 How to Check RAM Usage on U 🛛 X 🧿 รายใชา: รายใชาชิวเตมิและโภชนสา | ต 🗙 🖸 🖕 มหร. 🖌 ชั้นตอนการสอบออนไลน์ดัก 🗙 🛛 🍐 การเตรียมตาว | พร้อมสำหรับการสอบ × +          | - 0 ×    |
|----------------------------------------------------------------------|-----------------------------------------------------------|--------------------------------|----------|
| ← → C (1) cloud-u.pi.ac.th/course/view.php?id=6                      |                                                           | ☆ Ď                            | ≓7 🛛 🚺 i |
| 🚆 หน้าหลัก วิชาเรียนของฉัน                                           |                                                           |                                | Δ Ω 62 ¥ |
| รายวิชา นักเรียนและผู้สนใจ คะแนนทั้งหมด<br>                          | Competencies                                              |                                |          |
| 闫 กระทู่ตั้งคำถามเกี่ยวกับเนื้อหาบทเรียน                             |                                                           |                                |          |
|                                                                      |                                                           |                                |          |
| ✓ แบบทดสอบ การสอบเสห                                                 | เมือนจริง                                                 |                                |          |
| 🕑 แบบทดสอบเสหมือนจริง 15 ข้อ                                         |                                                           |                                |          |
| Dears: 5/5/// 15 (Joston) 2024 525514                                |                                                           |                                |          |
| Closes: วันจันทร์, 15 มกราคม 2024, 6:30PM                            |                                                           |                                |          |
|                                                                      |                                                           |                                |          |
|                                                                      |                                                           |                                |          |
| ลิงก์ที่เกี่ยวข้อง                                                   | ติดต่อสอบถามข้อมูล ผู้ดูแลหมวด                            | ติดต่อสอบถามข้อมูล ผู้ดูแลหมวด | •        |

### 1.6 เข้าสู่หน้าแบบทดสอบเสหมือนจริง

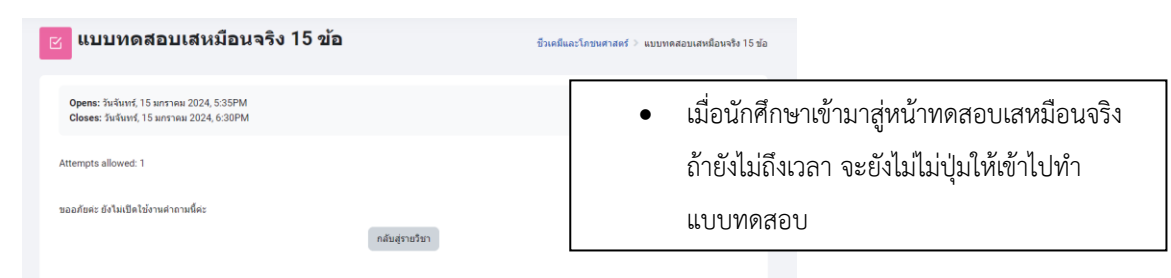

| 🗾 แบบทดสอบเสหมือนจริง 15 ข้อ                                                                         |                                                                                                    |
|----------------------------------------------------------------------------------------------------|----------------------------------------------------------------------------------------------------|
|                                                                                                    | <ul> <li>เมื่อถึงเวลาทำข้อสอบ ให้นักศึกษา กดปุ่ม f5 หรือ reface</li> </ul>                                                                                   |
| <b>Opened:</b> รันเสาร์, 13 มกราคม 2024, 10:35AM<br><b>Closes:</b> รันจันทร์, 15 มกราคม 2024, 6:30PM | หน้าจอ 1 รอบ และกดปุ่ม Attempt quiz เพื่อเข้า                                                                                                    |
| Attempt quiz<br>Attempts allowed: 1                                                                  | แบบทดสอบ<br><ul> <li>การ reface หน้าจอ และ เข้าไปทำแบบทดสอบ ต้องรอทาง<br/>อาจารย์ ผู้คุมสอบ ประกาศ หรือ ตามเวลาตางรางการเข้า<br/>แบบทดสอบเท่านั้น</li> </ul> |
|                                                                                                    |                                                                                                    |

- การทำแบบทดสอบจริง สำหรับ นักศึกษา
  - 1. เข้าสู่ระบบสอบ SPOC เพื่อเตรียมตัว อย่างน้อย 30 นาทีก่อนการทดสอบระบบ โดยมีวิธีการดังต่อไปนี้
    - 1.1 เข้าสู่เว็บไซต์ <u>https://cloud-u.pi.ac.th</u>

|                                                                      |                                                                                                    | îtă Thai(th) ∽                                                                                                    | เข้าสู่ระบบ |
|----------------------------------------------------------------------|----------------------------------------------------------------------------------------------------|----------------------------------------------------------------------------------------------------|-------------|
|                                                                      | รายวิชาที่มีอยู่                                                                                                    |                                                                                                    |             |
| รา คือ aut We are PBRI                                               | Microbiology<br>And<br>Parasitology<br>rufaraasitology                                                                                  | Public user sold for unit of the (PC) provided and the formation of the formation of the fo |             |
|                                                                      |                                                                                                    |                                                                                                    | ?           |
| <b>ลิงก์พี่เกี่ยวข้อง</b><br>สถาบันพระบวมราชชนก กระหรวง<br>สาธารณสุข | ติดต่อสอบกามข้อมูล ผู้ดูแลหมวด<br>วิชาการศึกษาทั่วไป (GEN.ED)<br>รื่อ: ควะตือน รุษปุ่ม<br>เมช. (05.908722<br>ศาสปะ pace patientrali.com | ติดต่อสอบกามข้อมูล ผู้ดูแลหมวด<br>วิชาเฉพาะกลุ่มที่บราบวิชาชีพ (BPC)<br>ขึ้อ: ศัญญา แก่ประที่รู<br>นอร์ เชื่อ 577 578<br>ศาสป รมฟัตญรดแองก                                                                                                    |             |
|                                                                      | Developed by Digital Technology Division 202                                                                                            | 3                                                                                                    |             |

- 1.2 ทำการล็อคอินเข้าสู่ระบบ
  - 1.2.1 คลิกเข้าสู่ระบบด้านบนขวามือ เพื่อไปหน้าล็อคอิน

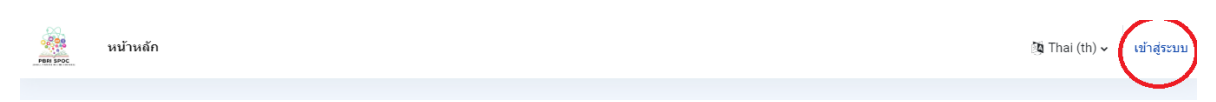

1.2.2 ทำการกรอก username และ password

โดย username จะเป็นรหัสนักศึกษา ตามด้วย @pi.ac.th และ password จะเป็นรหัสนักศึกษา ตัวอย่าง username : <u>55010802312@pi.ac.th</u> password : 55010802312

|                      | POC<br>INE COURSES) |  |
|----------------------|---------------------|--|
| 55010802312@pi.ac.th |                     |  |
|                      |                     |  |
| เข้าสู่ระบบ          |                     |  |
| ลืมรหัสผ่าน ?        |                     |  |
| เข้าสู่ระบบในฐานะบุค | ลลทั่วไป            |  |
| Thai (th) 🐱          | Cookies notice      |  |
|                      |                     |  |

## 1.4 เข้าสู่รายวิชา ช

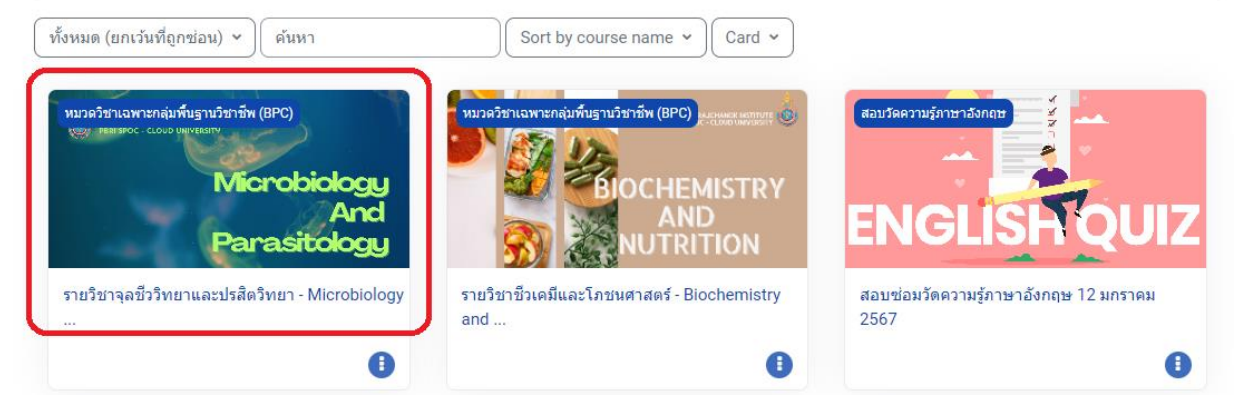

1.5 เลื่อนหน้าลงด้านล่างสุด เข้าสู่แบบทดสอบปลายภาค

#### แบบทดสอบปลายภาค » เช่นในให้นักเรียนเห็น)

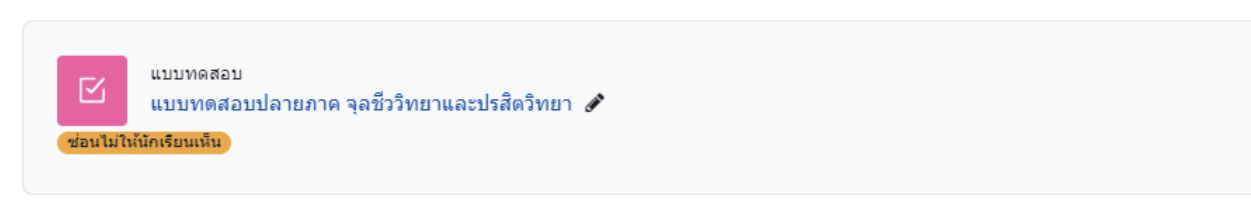

### 1.6 เข้าสู่หน้าแบบทดสอบปลายภาค

| Opens: รัมจับพร, 15 มหารคม 2024, 5.35PM<br>Closes: รัมจับพร, 15 มหารคม 2024, 6.30PM<br>Attempts allowed: 1<br>ขออภัตร: อังไม่เปิดไปร่างเค่าถามนี้คะ | กลับสุรษริษา                                                                                                    | <ul> <li>เมื่อนักศึกษาเข้าสู่แบบทดสอบปลายภาคถ้ายัง</li> <li>ไม่ถึงเวลา จะยังไม่ไม่ปุ่มให้เข้าไปทำ</li> <li>แบบทดสอบ</li> </ul>                                                     |
|----------------------------------------------------------------------------------------------------|----------------------------------------------------------------------------------------------------|----------------------------------------------------------------------------------------------------|
| <b>Opened:</b> วันเสาร์, 13 มกราคม 2024, 10:35AM<br><b>Closes:</b> รันจันทร์, 15 มกราคม 2024, 6:30PM<br>Attempt quiz<br>Attempts allowed: 1         | <ul> <li>เมื่อถึงเวลาที่<br/>reface หน้าจ<br/>แบบทดสอบ</li> <li>การ reface ห<br/>อาจารย์ ผู้คุร<br/>ทำแบบทดส</li> </ul> | ำแบบทดสอบ ให้นักศึกษา กดปุ่ม f5 หรือ<br>อ 1 รอบ และกดปุ่ม Attempt quiz เพื่อเข้าทำ<br>เน้าจอ และ เข้าไปทำแบบทดสอบ ต้องรอทาง<br>มสอบ ประกาศ หรือ ตามเวลาตางรางเข้าการ<br>อบเท่านั้น |

การส่งกระดาษคำตอบเข้าสู่ระบบ สำหรับนักศึกษา

1.น.ศ.สามารถตรวจสอบแบบทดสอบที่กำลังทำอยู่ หรือ ยังไม่ได้ทำ ได้ที่ Quiz navigation บริเวณขวามือ

เมื่อทำแบบทดสอบครบแล้วต้องการส่ง ให้กดปุ่ม Finish attempt เพื่อเป็นการส่งคำตอบทั้งหมดเข้าระบบ

| ข้อ                                                   |                                                                                                    | > ดูดัวอย่าง | น้ำทางแบบทดสอบ                                                                                                   |
|-------------------------------------------------------|----------------------------------------------------------------------------------------------------|--------------|----------------------------------------------------------------------------------------------------|
| กลับ                                                  |                                                                                                    |              | 1       2       3       4       5       6       7         8       9       10       11       12       13       14 |
| You can previev<br>ขออภัยค่ะ ยังไม่เ                  | v this quiz, but if this were a real attempt, you would be blocked because:<br>ปิดใช้งานคำถามนี้ค่ะ                          |              | 15<br>Finish attempt<br>เริ่มการแสดงตัวอย่างใหม่                                                                 |
| ศาภาม 1<br>Notyet<br>answered<br>Marked out of<br>100 | A metaphor is an <u>expression taken from</u> one field of experience used <u>saying</u> somethir<br><u>different</u> field. | ng in a      |                                                                                                    |
| 1.55<br>♥ <u>ปีกธงศำถาม</u>                           | O A. expression                                                                                                    | ?            |                                                                                                    |

2.เมื่อกด Finish attempt จะเข้าสู่หน้าจอ Summary of attempt โดยน.ศ.สามารถตรวจสอบซ้ำอีกครั้ง

| คำถาม    | สถานะ             |                    |
|----------|-------------------|--------------------|
|          |                   |                    |
| 1        | Not yet answered  | นำทางแบบทดสอบ      |
| 2        | Not yet answered  |                    |
| 3        | Not yet answered  | 8 9 10 11 12 13 14 |
| 4        | Not yet answered  |                    |
| <u>5</u> | Not yet answered  |                    |
| <u>6</u> | Not yet answered  |                    |
| Ζ        | Not yet answered  |                    |
| 0        | Mad und an output |                    |

2.1 ถ้าต้องการกลับไปแก้ไขคำตอบ ให้กดปุ่ม return to attempt

#### Return to attempt

2.2 ถ้าต้องการส่งกระดาษคำตอบ ให้กดปุ่ม ส่งคำตอบแล้วสิ้นสุดการทำแบบทดสอบ

ส่งคำตอบแล้วสิ้นสุดการทำแบบทดสอบ

เมื่อกดปุ่มส่งคำตอบ จะปรากฏหน้ายืนยันส่งกระดาษคำตอบ ให้กดปุ่มส่งคำตอบ อีกครั้ง

| Submit all your answers and finish?                                                     | ×       |
|-----------------------------------------------------------------------------------------|---------|
| คุณกำลังจะออกจากการทำแบบทดสอบ หากออกจากการทำแบบทดส<br>คุณจะไม่สามารถเปลี่ยนแปลงคำตอบได้ | สอบแล้ว |
| Questions without a response: 15                                                        |         |
| ยกเล็ก ส่งคำตอบแล้วสิ้นสุดการทำแบบห                                                     | กดสอบ   |

 เมื่อทำการส่งคำตอบ ระบบจะแสดงหน้าแบบทดสอบ และมีสถานะ เสร็จสิ้น และจะไม่สามารถกลับเข้าไปทำ แบบทดสอบได้ กรณีที่ยังสามารถกลับเข้าไปทำแบบทดสอบได้ แสดงว่า กดส่งกระดาษคำตอบไม่ถูกต้อง ให้กลับไปที่ แบบทดสอบ และทำตาม ข้อที่ 2 อีกครั้ง

#### Summary of your previous attempts

State

เสร็จสิ้น Submitted วันศุกร์, 12 มกราคม 2024, 11:22AM Review

Not permitted

หมดสิทธิ์ทำแบบทดสอบแล้ว

## การแก้ไขปัญหา เมื่อระบบสอบ SPOC ขัดข้อง

- เมื่อเข้าระบบสอบ SPOC แล้วรู้สึกว่า โหลดช้าปกติ ให้นักศึกษารอ จนกว่าจะโหลดเสร็จ ไม่ให้ทำการ กดปุ่มใด ๆ ซ้ำหลายรอบ จะให้เกิดปัญหา Error 502 ได้ ในกรณีที่ระบบช้า แล้วกระทบการทำข้อสอบของนักศึกษา ทางส่วนกลาง จะขยายเวลาการทำแบบทดสอบให้
- เมื่อกดปุ่มใด ในระบบแล้ว ไม่มีการตอบสนอง ให้ น.ศ. ทำการ reface หน้าจอ หรือ กดปุ่ม f5 1 ครั้ง
- เมื่อเกิด error 502 ให้ น.ศ. ทำการ reface หน้าจอ หรือ กดปุ่ม f5 1 ครั้ง ถ้ายังไม่หาย ให้ปิด browser ในกรณี PC
   หรือ note book ส่วน tablet mobile ให้ทำการปิด tab ระบบสอบ SPOC แล้วปิด browser และทำการเข้า
   สู่ระบบใหม่ และ กลับมาทำแบบทดสอบอีกครั้ง หมายเหตุ เมื่อกลับมาทำแบบทดสอบ ข้อสอบเดิมของนักศึกษาจะยังคง
   อยู่เหมือนเดิม

# 502 Bad Gateway

nginx/1.10.3 (Ubuntu)

 เมื่อเกิด error 524 ให้ น.ศ. ปิด browser ในกรณี PC หรือ note book ส่วน tablet mobile ให้ทำการปิด tab ระบบ สอบ SPOC แล้วปิด browser และทำการเข้าสู่ระบบใหม่ และ กลับมาทำแบบทดสอบอีกครั้ง หมายเหตุ เมื่อกลับมาทำ แบบทดสอบ ข้อสอบเดิมของนักศึกษาจะยังคงอยู่เหมือนเดิม